## **CF TERRACE MEMBERSHIP DETAILS**

## HOW TO SIGN UP:

Click here and fill out the membership form

## **HOW TO BOOK THE CF AMENITIES:**

Click <u>here</u> to login to the member portal

- 1. On your homepage click "Book CF Terrace Sport Court"
- 2. Choose the correct activity from the "Class Category" drop down menu and scroll down to view available time slots
- 3. Tap Register to book and click Add Appointment

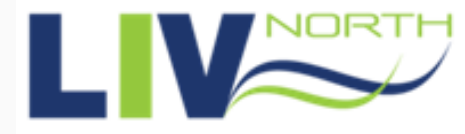